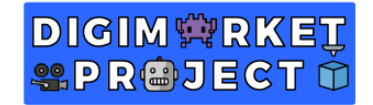

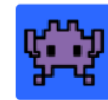

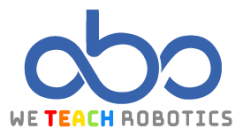

# THIRD SPRITE TASK

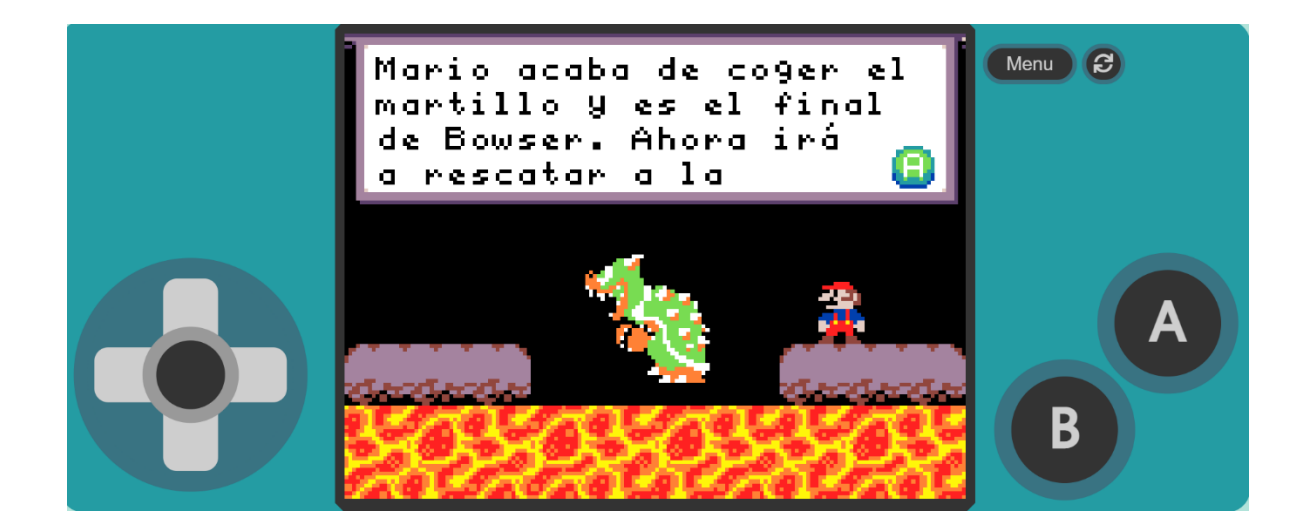

# Description

In this project, we will create what is known in video games as a cinematic. This involves creating a video sequence where the player does not have control and is used to advance the game's story or reinforce the main character's plot, introduce characters or enemies, set the atmosphere, etc. For this purpose, we will use the famous plumber Mario, who has just defeated Bowser and has come to rescue Princess Peach.

To do this, we will access MakeCode Arcade and perform the necessary operations.

### Goals

- Draw a representative map with different elements to determine different scenarios
- Work on animations of different shapes.
- Create an animation for our character.
- Create an introduction to the cinematic.
- Perform the cinematic with the different programming elements.
- Provide context to the player through expressive game elements or displayed messages.

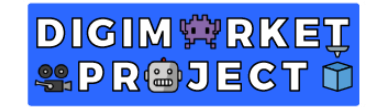

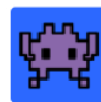

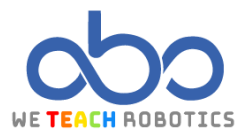

Game programming

Here we provide a link with part of the assets created and the initial programming: https://makecode.com/ ApoXXtEx2JrX Here is a summary of the assets created and the scenario creation. **ASSET CREATION** MAIN SPRITE CREATION We recommend using a 16x16 px grid for the 'MarioLeft 'Sprite. **ADDITIONAL SPRITE CREATION** We will create the **Bowser** Sprite using a 40x40 px grid. -**■** | < ∆ & & We will create the Peach Sprite using a 32x32 px grid

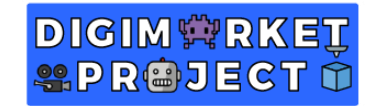

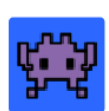

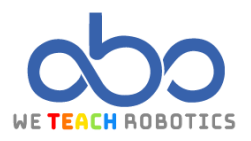

We will create the Mario Sprite using a 16x16 px grid. Here, Mario is facing right, and we will attach the animation later.

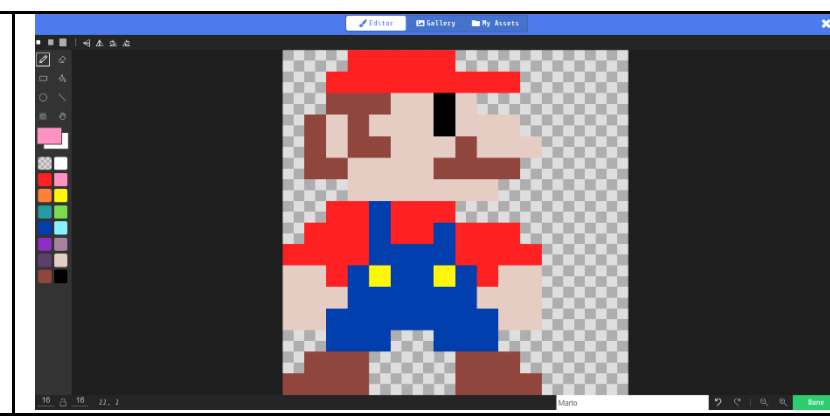

**TILEMAP CREATION** 

In the Assets, we will create the scenario with the different elements that you can find in the editor itself. It has dimensions of 40x8 px.

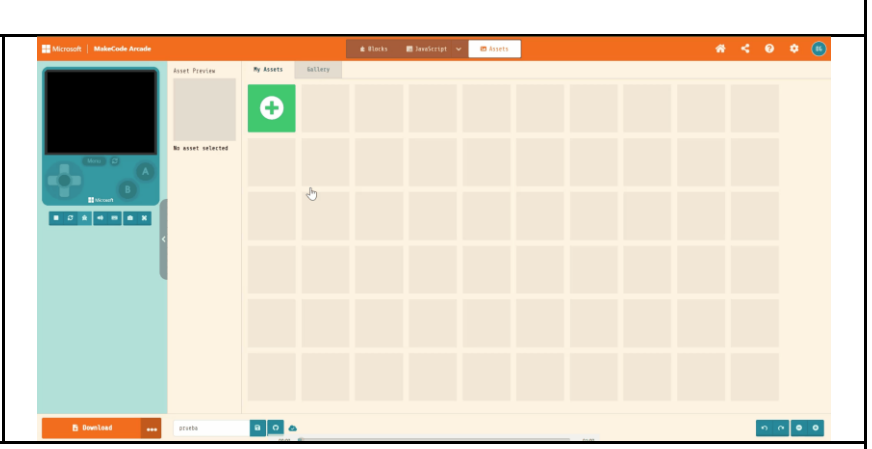

### **ANIMATION SPRITE CREATION**

With our Mario Sprite, we will create the different Sprites that will compose the animations. All of them will be 16x16 px in size.

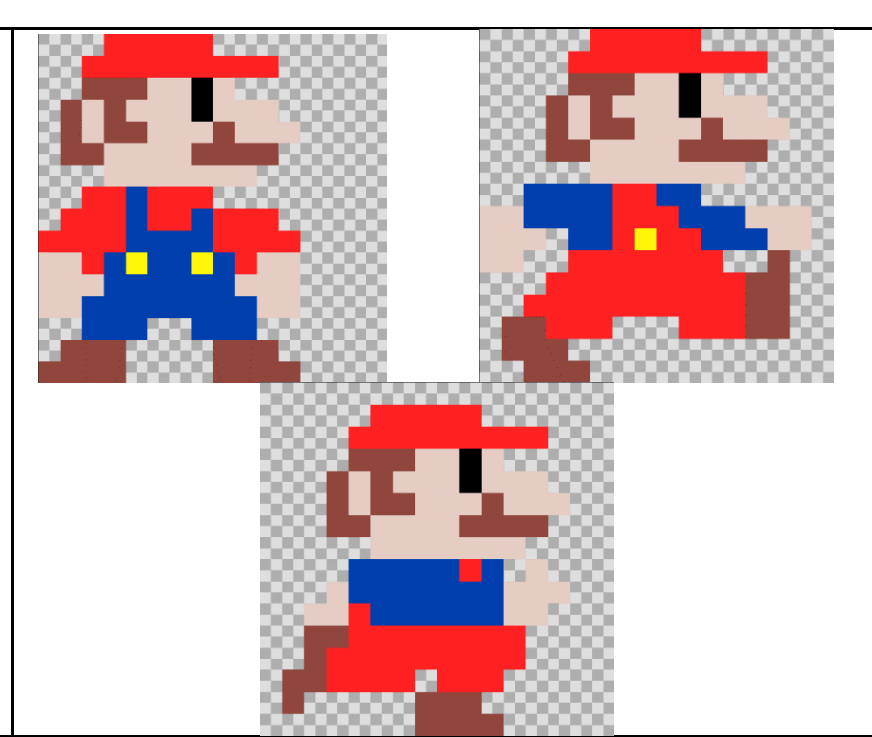

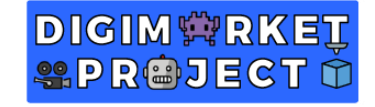

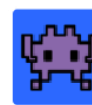

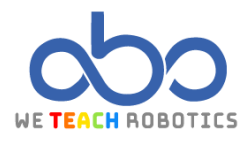

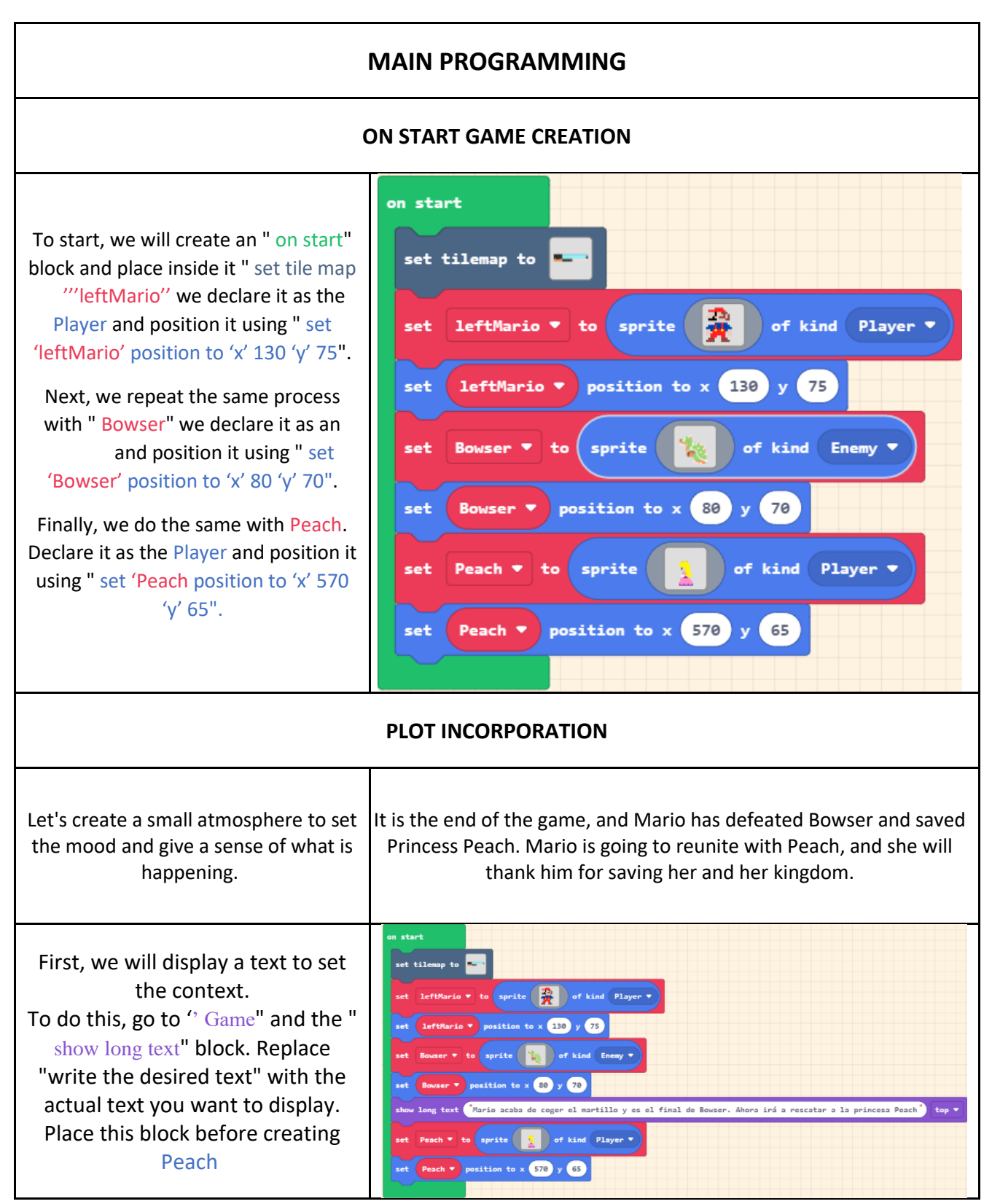

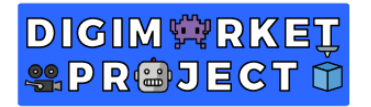

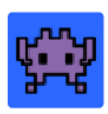

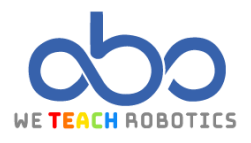

Afterwards, we will add a 1-second pause to create more suspense. Next, under the "Images" category, we select the block " flip '(Bowser) image' vertically." This will make the sprite flip vertically. We give it acceleration (to make it fall) by using the block " set (Bowser) 'ay (acceleration y) to 30". Finally, we add another 1-second pause to allow it enough time to fall. We place all of this between the previous text and the creation of Peach.

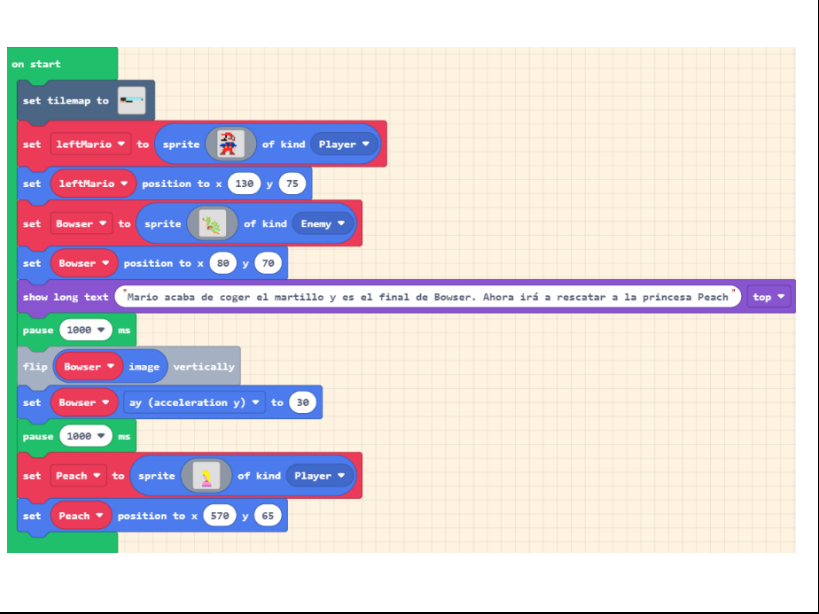

#### **CINEMATIC MECHANIC**

Let's begin with the cinematic sequence. To do this, we will start by replacing the leftMario Sprite. This can be achieved by destroying the existing Sprite and placing the new one in the same position. Use the block " Sprites, destroy leftMario) " to destroy the existing Sprite. Then, use the block "set 'Mario' to (Sprite 'Mario' of Kind Player)" to set the new Sprite. Place it in its position, give it velocity, and make the camera follow it camera follow sprite (Mario).

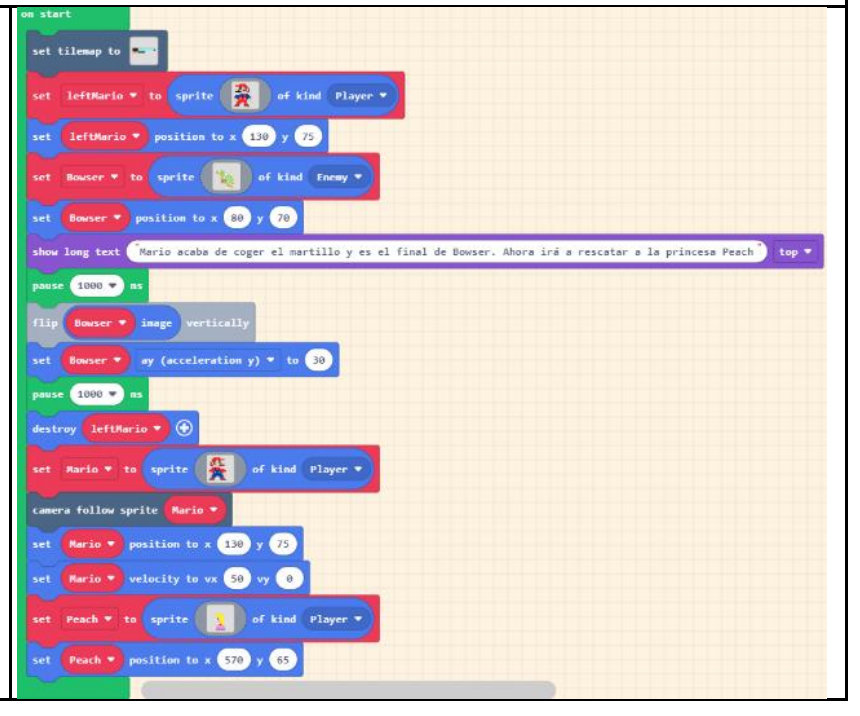

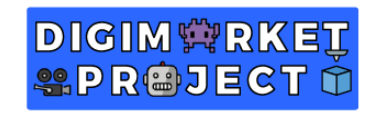

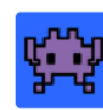

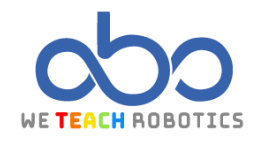

| ANIMATION CREATION                                                                                                    |                                                                                                    |
|----------------------------------------------------------------------------------------------------|----------------------------------------------------------------------------------------------------|
| Let's create a function that will handle<br>the animation of Mario when he is<br>walking or standing still.<br>Functions walkMario                                                                                                    | Edit Function Add a parameter T Text >\$ Boolean I Number I Array                                                                                                    |
| Let's start with the idle animation for<br>Mario.<br>First, go to the "Animation" category.<br>Use the block " set anim to créate<br>animation of 'Idle' with interval 100<br>ms".<br>Next, add the frame of Mario in the idle<br>position to the animation.<br>Finally, assign this animation to the                                                                                                    | function walkMario<br>set anim  to create animation of Idle  with interval 100 ms<br>add frame to anim  to anim  to sprite Mario                                                                                                    |
| Next, let's continue with the walking<br>animation for Mario. It follows the<br>same steps as before, but we will<br>incorporate the frames of Mario<br>walking.<br>Again, go to the "Animation" category.<br>Use the block " Animation<br>set anim to create animation of<br>'Walking' with Interval 100 ms".<br>Add the frames of Mario walking to the<br>animation.<br>Assign this animation to the Mario<br>Sprite.<br>Finally, activate animation 'Walking' on<br>(Mario). | <pre>function walkMario of set anim * to create animation of Idle * with interval 100 ms add frame to anim * attach animation anim * to sprite Mario * set anim * to create animation of Walking * with interval 100 ms add frame to anim * add frame to anim * attach animation anim * to sprite Mario * attach animation anim * to sprite Mario * attach animation anim * to sprite Mario * activate animation Walking * on Mario *</pre> |

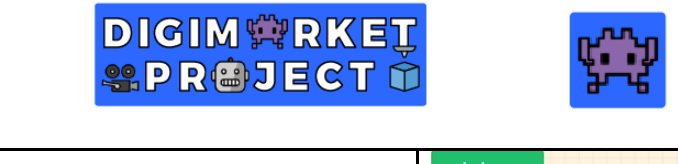

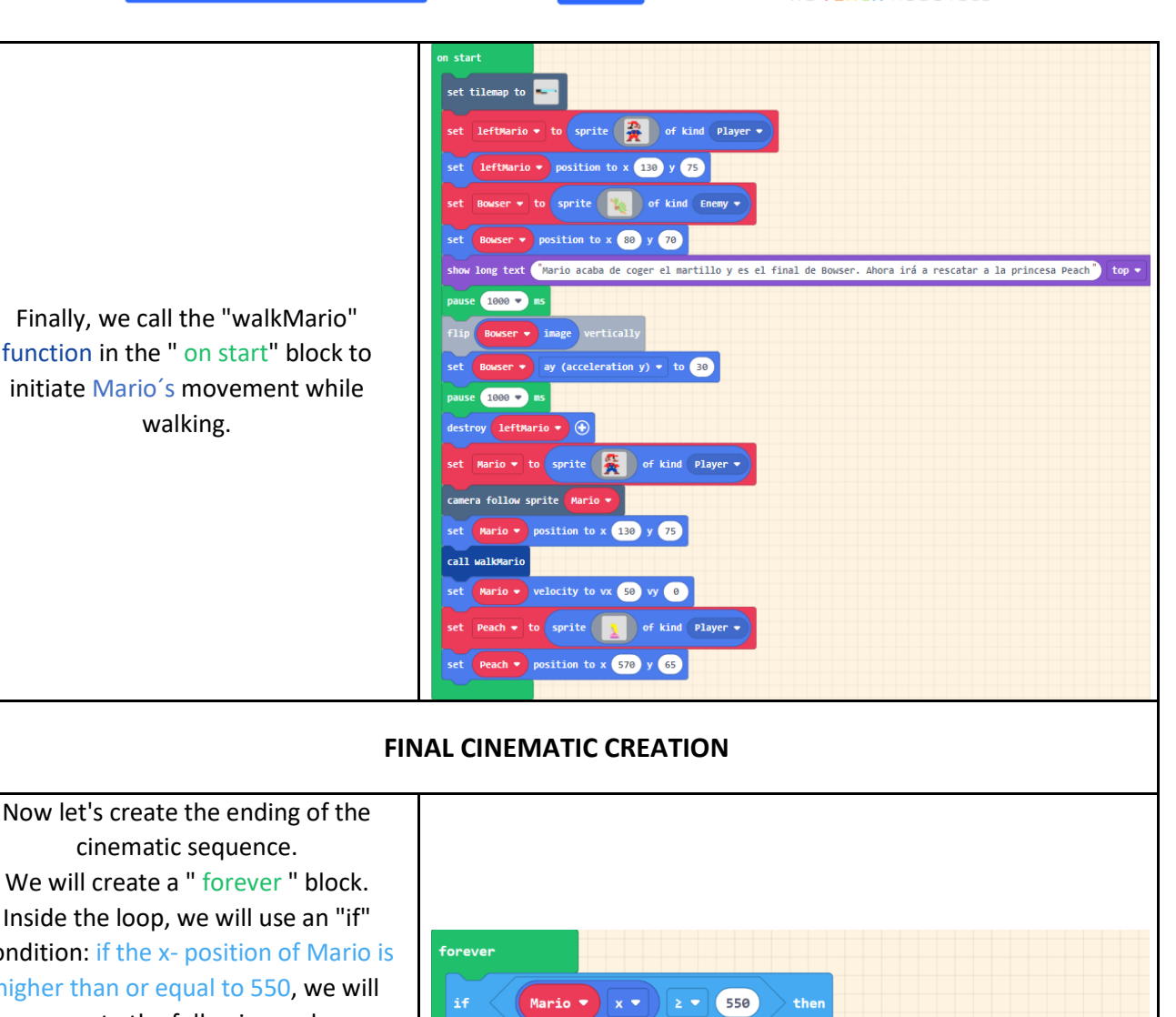

Now let's create the ending of the cinematic sequence. We will create a "forever " block. Inside the loop, we will use an "if" condition: if the x- position of Mario is higher than or equal to 550, we will execute the following code. Set (Mario) velocity to vx 0 vy 0 in both the x and y directions to make him stop moving. Use the block " Peach say 'Whatever we want'" to make Peach say a specific message. Replace "Whatever we want" with the desired dialogue. activate animation 'Idle' on (Mario .

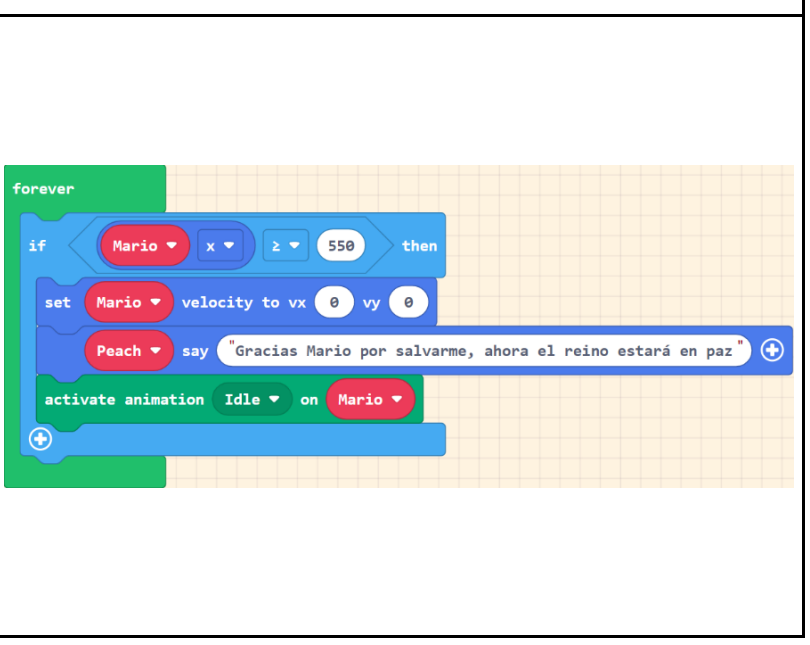

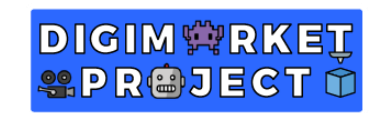

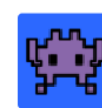

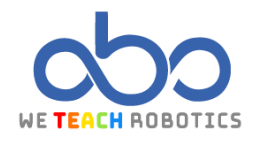

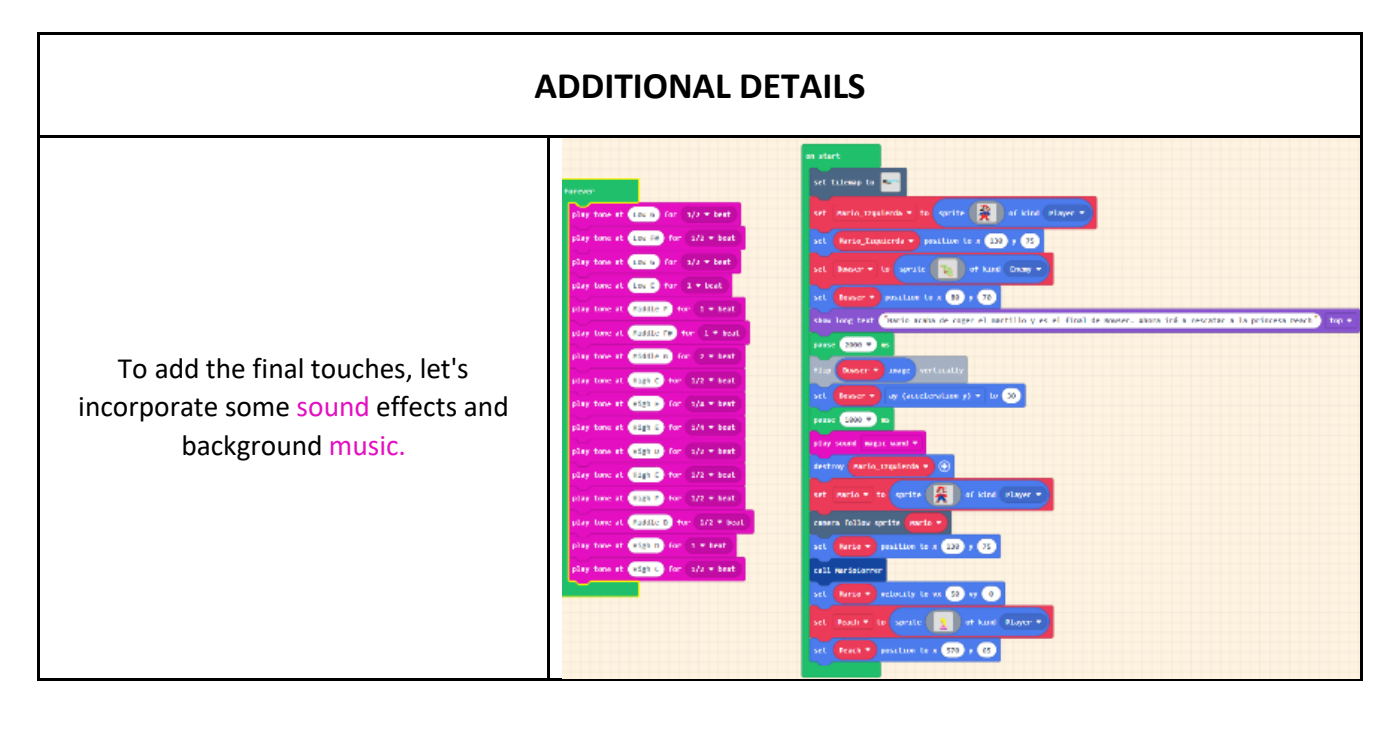

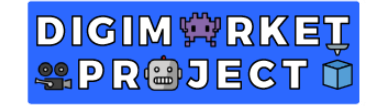

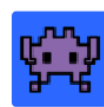

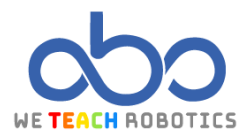

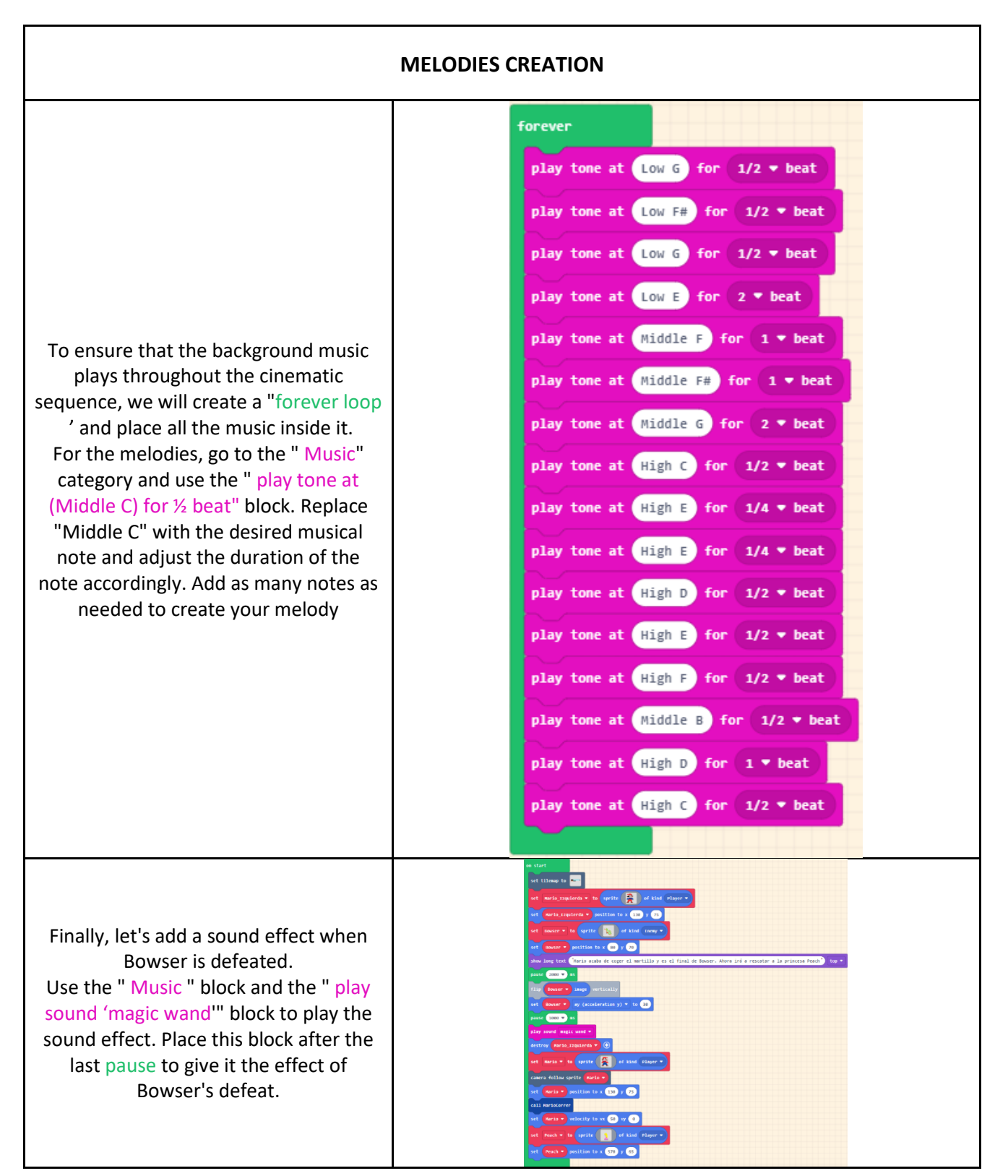

Thanks to this programming, we have learned how to create animations and cinematic sequences. This makes our games visually more appealing and interesting to play.

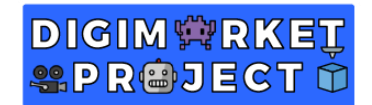

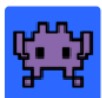

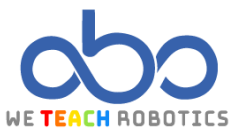

# Glossary

**Functions**: It is a subroutine that consists of a set of instructions and can be called from the main program.

Walls: Objects or areas where the various elements of the game cannot pass through.

**Camera**: An object within a game scene that serves as the player's viewpoint in relation to the game.

Narrative: Part of a video game that serves to build a story.

**Effect**: Something applied to the environment, objects, characters, and other elements to convey realism or a certain sensation within the game.

Music: Combination of sounds and silences that create a rhythm.

Image: Visual element displayed on a screen that represents something (a landscape, people, etc.).

Acceleration: The rate at which an object's velocity changes over time.

Velocity: A physical quantity that relates an object's displacement to the change in time.